## ZİRAAT BANKASI İNTERNET(MOBİL) BANKACILIĞI ÖDEME İŞLEM ADIMLARI

| Ċ          | Hesaplarım 🖳 🄕                                                                                                    | 👹 Ziraat Bankası 🖉 🔘            | <       | Ödemeler                         | <     | Eğitim, Sınav ve Üniversiteler 🛛 🚳 | <       | Üniversite Harç ve Sınav Ödemeleri 🍙 |
|------------|----------------------------------------------------------------------------------------------------|---------------------------------|---------|----------------------------------|-------|------------------------------------|---------|--------------------------------------|
|            |                                                                                                    | 🖻 Hesaplarım >                  | -       | Başka Kredi Kartına Ödeme >      | Ünive | ersite Harç ve Sınav Ödemeleri >   |         | 1 (2) (3)                            |
|            | and the second second s | 🖼 Para Transferleri >           | æ       | İkinci El Araç Alış / Satış >    | ÖSYN  | м - 21- >                          | Kur     | rum Seçimi                           |
|            |                                                                                                    | 🗇 Kartlarım >                   | SGK     | SGK Prim Tahsilatları            | MEB   | ا د ( <sup>m</sup> )               | a       | ondokuz                              |
| 1          |                                                                                                    | 🗞 Kesin Ödeme 💦 📎 >             | £       | /// ve Resmi Kurumlar >          | күк   | >                                  |         |                                      |
|            |                                                                                                    | Ödemeler                        |         | Jemeleri / HGS                   |       |                                    | 0       | Ondokuz Mayıs Üniversitesi >         |
|            |                                                                                                    | A Döviz ve Altın                | 8       | Eğitim, Sınav ve Üniversiteler > |       |                                    |         | -h-                                  |
|            | Tüm Hesaplarım                                                                                                    | C Krediler >                    |         | TSK Akıllı Kart Ödemesi >        |       |                                    |         | (m)                                  |
| Bakiye     | 0000000                                                                                                    |                                 | 8       | Kredi Ödemeleri >                |       |                                    |         |                                      |
| IBAN       | TROD 0000 0000 0000 0000 0000                                                                                                    | □1 Yatırım ve Borsa İşlemleri > | 宁       | Sigorta ve Emeklilik >           |       |                                    | ~       | Ara KAPAT                            |
| Or Pavlas  | مہ                                                                                                    | QR İşlemleri >                  |         | Diğer Ödemeler >                 |       |                                    | "c      | ondokuz"                             |
| ar r ayia, | o                                                                                                    | 🗈 Üye İşyeri İşlemleri >        | 쁩       | Belediye Vergileri >             |       |                                    | q       | wertyuıopğü                          |
| Pa         | ara Transferi Hesap Hareketleri                                                                                                    | Açık Bankacılık İşlemlerim >    |         | Senet Tahsilatı >                |       |                                    |         | edfahiklei                           |
|            |                                                                                                    |                                 | 7       | DBS/IDBS Raporlamalar >          |       |                                    | -       |                                      |
|            |                                                                                                    | 🖉 Başvurular 🦳 > ,              | E.      | Kurum Fatura Ödeme İptali 🄵 >    |       |                                    | Ŷ       | z x c v b n m ö 🗲 🛛                  |
| Q Ara      | adığınız işlemi yazın 📕 🔤 menü                                                                                                    | 🔍 Aradığınız işlemi yazın 🛛 🥌 🗙 | Q       | Aradığınız işlemi yazın          | q     | Aradığınız İşlemi yazın            | 123     | Boşluk 🛃                             |
|            |                                                                                                    |                                 |         |                                  |       |                                    |         |                                      |
| <u>► </u>  | <mark>enü</mark> seçeneğine                                                                                                    | Ödemeler seçeneğine             | $\succ$ | Eğitim, sınav ve                 | ≻ü    | Iniversite Harç ve Sınav           | $\succ$ | Kurum seçimi                         |
| tı         | klayınız.                                                                                                    | tıklayınız.                     |         | <u>üniversiteler</u>             | Ĉ     | Ddemeleri seçeneğine               |         | bölümünden                           |
| ) 🕨 C      | lick on the <mark>menu</mark> button.                                                                                                    | Click on the Payments           |         | seçeneğine tıklayınız.           | t     | iklayınız.                         |         | Undokuz Mayıs                        |
|            |                                                                                                    | button.                         | $\succ$ | Click on the education,          | Þ     | Click to the University            |         | Universitesim seçimz.                |
|            |                                                                                                    |                                 |         | exam and universities            |       | UITION Fee and                     |         | In the Institution                   |
|            |                                                                                                    |                                 |         | Duttoll.                         |       |                                    |         | Ondokuz Mavis                        |
|            |                                                                                                    |                                 |         |                                  |       |                                    |         | Üniversitesi.                        |
|            |                                                                                                    |                                 |         |                                  |       |                                    |         |                                      |

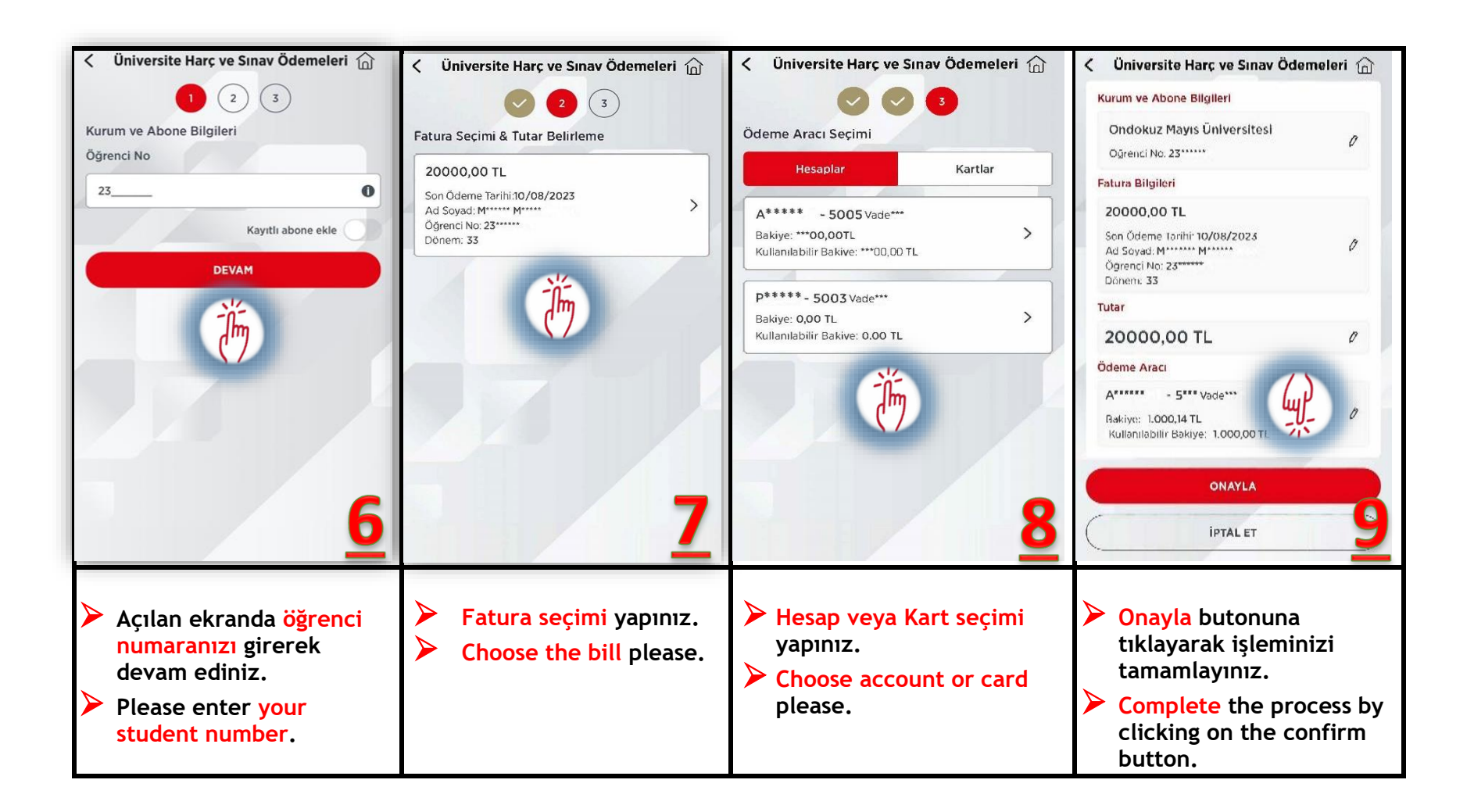

## TÜRKİYE HALK BANKASI <u>ATM HARÇ ÖDEMESİ</u> İŞLEM ADIMLARI

| National Mathildra may   National Mathildra may   National Mathildra may   National Mathildra Mathildra Mathildra     National Mathildra     National Mathildra <th></th> <th>BANK (2)         TOKI Başvuru ladeleri         Işkur Ödemeleri         İşkur Ödemeleri         Kimlik No ile Para Çekme         Çıkış</th> <th>Viritgi<br/>Viritgi<br/>RANK (24)<br/>Fatura ve Ödemeler<br/>Kredi Karti Borcu Ödeme<br/>SGK Ödemeleri<br/>Cop Telefonuna<br/>Ti Virikleme<br/>Geri Dön<br/>Dijer Ödemeleri</th> |                                                                                                    | BANK (2)         TOKI Başvuru ladeleri         Işkur Ödemeleri         İşkur Ödemeleri         Kimlik No ile Para Çekme         Çıkış                                            | Viritgi<br>Viritgi<br>RANK (24)<br>Fatura ve Ödemeler<br>Kredi Karti Borcu Ödeme<br>SGK Ödemeleri<br>Cop Telefonuna<br>Ti Virikleme<br>Geri Dön<br>Dijer Ödemeleri                                                                                                    |
|----------------------------------------------------------------------------------------------------|----------------------------------------------------------------------------------------------------|----------------------------------------------------------------------------------------------------|----------------------------------------------------------------------------------------------------|
| <ul> <li>Halk Bankası ATM <u>giriş</u> butonuna<br/>basıyoruz.</li> <li>Press the <u>giriş</u> button on Halk Bank<br/>ATM.</li> </ul>                                                                                                    | <ul> <li>Açılan ekranın sağ alt köşesinde devam<br/>butonuna basıyoruz</li> <li>Press the <u>devam</u> button on the right<br/>bottom corner of the ATM screen.</li> </ul> | <ul> <li>Sağ alt köşede bulunan <u>Fatura ve</u><br/><u>Ödemeler</u> yazılı butona basıyoruz</li> <li>Press the Fatura ve Ödemeler button of<br/>the coming screen.</li> </ul>   | <ul> <li>Sağ üstten ikinci buton olan<br/><u>Eğitim ve Sınav Ödemeleri</u>ne<br/>tıklıyoruz</li> <li>Then press the <u>Eğitim ve Sınav</u><br/>Ödemeleri button.</li> </ul>                                                                                                    |
| BANK(2)<br>Eğitim ve Sınav Ödemeleri<br>Polis Akademisi Ödemeleri<br>Universite Harci Ödemeleri<br>Utibitak Deneyap Sınavı<br>Geri Bön<br>MEB Ödemeleri<br>MEB Ödemeleri                                                                                                    | BANK (2) Üniversite Harcı Ödemeleri<br>Üniversite Harcı Ödemeleri<br>Üdeme yapmak istediğiniz kurumun il<br>plaka kodunu giri:<br>55<br>Geri Dön Devam                     | The contrary sorrein                                                                                                    | BANK (2)<br>Universite Harco Ödemeleri / Samsun<br>Lutten öğrenci numaranız griniz:<br>23<br>Beri Dün Dromo                                                                                                    |
| <ul> <li>Açılan ekranda <u>Üniversite Harcı</u><br/><u>ödemeleri</u>ne tıklıyoruz.</li> <li>Press the <u>Üniversite Harcı ödemeleri</u><br/>button on the next screen</li> </ul>                                                                                                    | <ul> <li>55 yazısı geldikten sonra <u>Devam</u> butonuna tıklıyoruz</li> <li>Type 55 then press the <u>Devam</u> button.</li> </ul>                                        | <ul> <li>Sol üst köşede <u>19 Mayıs Üni.</u> Yazan butona tıklıyoruz</li> <li>Then press the <u>19 Mayıs Üni.</u> button located on the top-left of the coming screen</li> </ul> | YÖS Tercih sisteminden almış<br>olduğunuz Yerleştiğinize dair belgede<br>bulunan 23 ile başlayan okul numaranızı<br>yazarak <i>Devam</i> tuşu basıp ödememizi<br>gerçekleştiriyoruz.<br>TYPE your student number starting<br>with 23 in the acceptance document you<br>have received from the YOS Preference<br>system. Press the <u>Devam</u> button and<br>make the payment. |